# Modulo 08

**CGAINFORMÁTICA** 

Retwin

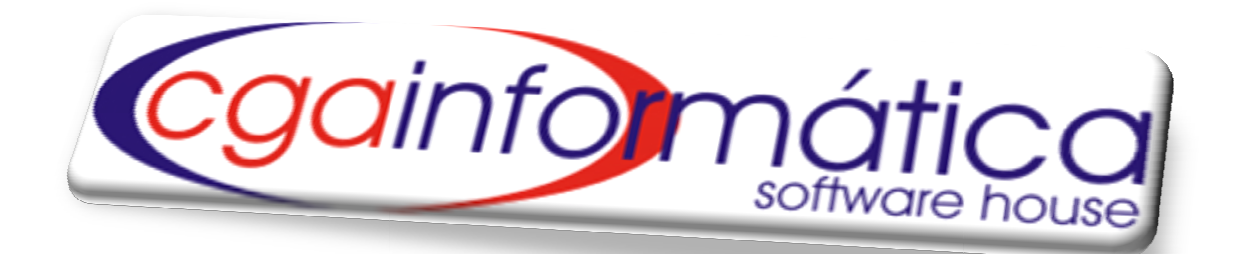

## **NOTA FISCAL**

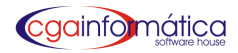

## Sumário

| 8.1 Manutenção           | 3 |
|--------------------------|---|
| 8                        |   |
| 8.2 Natureza da Operação | 7 |
| 8.3 Relatórios           | 8 |

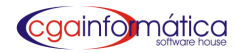

#### 8.1 Manutenção – Tela 250

#### **Epä<b>llinin**n

| Navegação <u>C</u> r | ontroles Exibir | is Fiscais<br>Voltar |                |              |          |               |               |              |            |                  |              |
|----------------------|-----------------|----------------------|----------------|--------------|----------|---------------|---------------|--------------|------------|------------------|--------------|
| ia)<br>unem          | Próximo         | A<br>Localizar       | C<br>Atualizar | C)<br>Induir | Akera    | r Excluir     | - Constanting | Emissão NF   | Gerar NF-e | Reenviar NF-e    | Voitar       |
| Listagen d           | le Notas Fis    | cais:                |                |              |          |               |               |              |            |                  |              |
| Sr Prepar            | ração Data      | Total                | IR\$ Nr N      | F Sai Ent    | C.F.O.P. | Destinatário  |               |              | a          | IPJ Destinatário | Data emissão |
| 000493               | 05/04/          | /2011 1              | 0,00 000347    | x            | 5.102    | C & S COMERCI | O DE COMBU    | STIVEIS LTDA | (CH) * 08  | .581.398/0001-09 | 05/04/2011   |

#### Figura 1 – Manutenção de Nota Fiscal

#### 8.1.1 Incluir Nota Fiscal – Tela 262

#### 🗱 🛱 preparação NF/Exceção 🖬 magem de uma venda 🛱 contra transferência 🏟

| 262 - Montagem da nota              |                            |                       |                     |                        |
|-------------------------------------|----------------------------|-----------------------|---------------------|------------------------|
| Montar nota através: Pr             | eparação da NF             |                       |                     | <b>_</b>               |
| <u>1</u> Preparação NF <u>2</u> Ima | gem de uma venda           | <u>3</u> Cesta Básica | <u>4</u> Devoluções | <u>5</u> Transferência |
| Preparação a copiar:                |                            |                       |                     |                        |
| Qu<br>Carregar To                   | antidade:                  | 0,00                  |                     |                        |
|                                     |                            |                       |                     |                        |
|                                     |                            |                       |                     |                        |
|                                     |                            |                       |                     |                        |
|                                     |                            |                       |                     |                        |
|                                     | <b>√</b> <u>C</u> ontinuar |                       | <u>F</u> echar      |                        |
|                                     |                            |                       |                     | CGA INFORMÁTICA        |

Figura 2 – Montagem da Nota

#### Aba 1 Preparação/ Exceção NF – Tela 251

#### 

| cgainfomática<br>software house     | NOTA FISCAL                                                  |
|-------------------------------------|--------------------------------------------------------------|
| 262 - Montagem da nota              |                                                              |
| Montar nota através: Pr             | ceparação da NF                                              |
| <u>l</u> Preparação NF <u>2</u> Ima | gem de uma venda 3 Cesta Básica 4 Devoluções 5 Transferência |
| Preparação a copiar:                |                                                              |
| Qu<br><u>Carregar</u> Ou<br>To      | antidade: 0 📾<br>tal R\$: 0,00 📾                             |
|                                     |                                                              |
|                                     |                                                              |
|                                     | ✓ Continuar                                                  |
| ſ                                   | CGA INFORMÁTICA                                              |

#### Figura 3 – Preparação NF

| (251) - Manutenção de Preparação da NF                                                                                                    |          |         |                    |             |          |            |
|----------------------------------------------------------------------------------------------------|----------|---------|--------------------|-------------|----------|------------|
| Dados de preparação da NF:                                                                                                    |          |         |                    |             |          |            |
| Dados de preparação da MF:   Número: 000193   Data: 05/04/2011 [5] Destinatário: Cliente   Código: 05/04/2011 [5] Destinatário: Cliente   Código: 06 C & S COMERCIO DE COMBUSTIVEIS LTDA(CH)*   C.N.P.J: 08.581.398/0001-09 Inscr Estadual: 651089714112   Endereço: RUA JOSE ESTANISLAU DE OLIVEIRA NR: 266 Número: 266   Bairro: SANTA CRUZ CEP: 13520000   Cidade: SAO PEDRO Estado: SP Total R\$   Produtos Samuiaca |          |         |                    |             |          |            |
| Listagem de Produtos:                                                                                                    |          |         |                    |             |          |            |
| Item Código Descri                                                                                                    | ção      | Unidade | Qtde               | \$ Unitário | \$ Total | Cod ICMS   |
| ▶ 001 032207 CORRETIVO LÍQUIDO MER                                                                                                    | CUR 18ML | UN      | 10,000             | 1,00        | 10,00    | 01         |
|                                                                                                    |          |         |                    |             |          |            |
|                                                                                                    |          |         |                    | Incluir     | Excluir  | Alterar    |
|                                                                                                    | onfirmar | e       | )C <u>a</u> ncelar |             |          |            |
| Informe a data deste orçamento                                                                                                    |          |         |                    |             | CGA IN   | IFORMÁTICA |

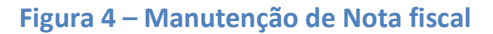

#### Aba 2 – Imagem de uma venda - Tela 262

jijiigite a data da venda, o número do PDV e cupom correspondente ou orçamentoliçarregationtinuar () alta da venda, o número do PDV e cupom correspondente ou orçamentoliçarregation tinuar () alta da venda, o número do PDV e cupom correspondente ou orçamentoliçar e cupom correspondente ou orçamentoliçar e cupom correspondente ou orçamentoli cupom correspondente o

| cainfo mática<br>software house                                         | ,                                   | NOTA FISCAL           |                     |                        |
|-------------------------------------------------------------------------|-------------------------------------|-----------------------|---------------------|------------------------|
| 262 - Montagem da nota                                                  |                                     |                       |                     |                        |
| Montar nota através:                                                    | Imagem de uma venda                 |                       |                     | -                      |
| <u>1</u> Preparação NF <u>2</u>                                         | Imagem de uma venda                 | <u>3</u> Cesta Básica | <u>4</u> Devoluções | <u>5</u> Transferência |
| Data<br>PDV / Número cupom:<br>Número orçamento:<br>Total da venda RS.: | 05/04/2011 🔢 🥃                      | €                     |                     |                        |
| Observação:                                                             | ,                                   |                       |                     |                        |
| Carregar                                                                | Qtde de vendas:<br>Total geral R\$: | 0 📰<br>0,00 📰         |                     |                        |
|                                                                         | ✓ <u>C</u> ontinuar                 | r <b>(</b>            | ] <u>F</u> echar    |                        |
|                                                                         |                                     |                       |                     | CGA INFORMÁTICA        |

Figura 5 – Aba 2 – Montagem de NF Imagem de uma venda

#### Aba 3 – Cesta Básica – Tela 262

antidade@ontinuar

| 262 - Montagem da nota             |                     |                |        |                     |                        |
|------------------------------------|---------------------|----------------|--------|---------------------|------------------------|
| Montar nota através:               | Imagem de uma cesta | . de produt    | .03    |                     | •                      |
| <u>l</u> Preparação NF <u>2</u>    | Imagem de uma venda | <u>3</u> Cesta | Básica | <u>4</u> Devoluções | <u>5</u> Transferência |
| Cesta a copiar:<br>Qtde de cestas: | 0,00 📾              |                |        |                     |                        |
|                                    | ✓ <u>C</u> ontinuar | r              | ľ      | <u>F</u> echar      |                        |
|                                    |                     |                |        |                     | CGA INFORMÁTICA        |

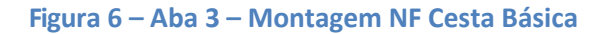

#### Aba 4 – Devoluções – Tela 262

| 262 - Montagem da nota          |                     |                       |              |                        | × |
|---------------------------------|---------------------|-----------------------|--------------|------------------------|---|
| Montar nota através:            | Imagem de devoluçõe | s de clientes         |              |                        | - |
| <u>1</u> Preparação NF <u>2</u> | Inagen de una venda | <u>3</u> Cesta Básica | 4 Devoluções | <u>5</u> Transferência |   |
| Cliente:                        | e                   |                       |              |                        |   |
| Data de: / /                    | 15 Data até:        | // 15                 |              |                        |   |

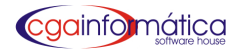

Figura 7 – Aba 4 – Montagem NF Devoluções

#### Aba 5 – Transferência – Tela 262 (Para lojas com filiais)

Depois de gerada a NFe o aplicativo gerador do XML cria o arquivo correspondente a NFe gerada para o envio ao SEFAZ. Em seguida abrir o sistema GNFE e clicar em Enviar Todos para finalizar a operação conforme figura 9. Caso exista alguma inconsistência na NFe gerada não será validada, retornando com os erros correspondentes.

| cgainfomático              | <b>)</b><br>9                  | NOTA FIS                            | CAL                           |                      | 7                         |
|----------------------------|--------------------------------|-------------------------------------|-------------------------------|----------------------|---------------------------|
| GNF-e Desktop Edition      | [Usuário: SUP]                 |                                     |                               |                      |                           |
| Sistema Cadastros Consulta | s Processos Ferramentas Ajuda  |                                     |                               |                      |                           |
|                            |                                | Parâmetros Empresa                  | s NF-e Entrada Exportar N     | Fre                  | Fechar                    |
| Filtros de pesquisa        | NF-e                           | Inclusão                            | Situação                      | Processamento        |                           |
| Tadaa                      |                                |                                     |                               | Tadag                |                           |
| Todas                      |                                | 0 29/03/2011 a 05/04.               | Efetivado Y                   | Todas                |                           |
| Marcar/desmarcar tod       | as Clique no ícone para        | ver a legenda Pressio               | ne F5 para atualizar a Tela ! |                      |                           |
| Emp No                     | ta Série Inclusão Processam    | ento CPF/CNPJ IE                    | Destinatário                  | Município            | Valor da NF-e 📃 📥         |
| <b>F</b> 🖸 🥥 🥘 1 1         | 832 05/04/11 11:37 05/04/11 1  | :37 61.586.558/0006-(1869551590050  | YOKI ALIMENTOS S.A            | POUSO ALEGRE         | 129,47 🛓                  |
|                            | 812 05/04/11 11:10 05/04/11 1  | 14 61.586.558/0006-(1869551590050   | YOKI ALIMENTOS S.A            | POUSO ALEGRE         | 129,47                    |
|                            |                                | 200 49.669.75770001-£587071433110   | ADRIANA MARINHU GABRIEL AR.   |                      | 3,30 🚣                    |
|                            | 212 04/04/11 15:44 04/04/11 1  | 244 08.007.003/0001-t 287277623115  | MARCU ANTONIO SILVEIRA PEDI   |                      | 82,40                     |
|                            | 202 04/04/11 15:37 04/04/11 1  | 022 51 421 022/0001 105507277533115 | EVERSION I MEIDA DE VIACAO I  |                      | 82,40 <u>2</u><br>50 40 1 |
|                            | 011 04/04/11 14:15 04/04/11 1  | 115 51 421 832/0001-115ENTO         | EXPRESSO LIMEIRA DE VIACAO L  |                      | 56 16 1                   |
|                            | 001 04/04/11 12:07 04/04/11 1  | 207 51 421 832/0001-1ISENTO         | EXPRESSO LIMEIRA DE VIACAO L  |                      | 62 40 2                   |
|                            | 022 04/04/11 08:49 04/04/11 0  | 2:05 08.104.691/0012-3455185229111  | JF CITRUS AGROPECUARIA LTD.   |                      | 803.14                    |
|                            | 931 30/03/11 08:48 30/03/11 0  | 3:48 61.257.200/0001-1              | ALMAK INDUSTRIA E COMERCIO    | LANDRADAS            | 1.041.68                  |
| 1 64                       | 901 30/03/11 08:48 30/03/11 0  | 3:48 61.257.200/0001-1              | ALMAK INDUSTRIA E COMERCIO    | LANDRADAS            | 1.041,68 差                |
| T 🙆 👸 1 64                 | 851 29/03/11 15:09 29/03/11 1  | 5:39 61.257.200/0001-1              | ALMAK INDUSTRIA E COMERCIO    | LANDRADAS            | 1.041,68 📐                |
| T 🥥 🚳 1 64                 | 821 29/03/11 14:44 29/03/11 1  | 4:44 61.257.200/0001-1              | ALMAK INDUSTRIA E COMERCIO    | LANDRADAS            | 1.034,00 📐                |
| 🗖 🔽 🥝 🍪 🕺 1 64             | 81 1 29/03/11 13:57 29/03/11 1 | 1:33 61.257.200/0001-1              | ALMAK INDUSTRIA E COMERCIO    | LANDRADAS            | 1.034,00 ≽                |
| 🗌 🗖 🥥 🍪 🕺 1 64             | 77 1 29/03/11 11:54 29/03/11 1 | :54 61.257.200/0001-1               | ALMAK INDUSTRIA E COMERCIO    | LANDRADAS            | 302,00 📐                  |
| 🔤 🗖 🜍 🌍 🕺 🛛 🛛 80           | 041 29/03/11 10:22 29/03/11 1  | 0:30                                | FELIPPE CGA EXPORT TESTE      | EXTERIOR             | 168,00 ≽                  |
| 🔤 🔽 🜍 🥘 1 124              | 281 29/03/11 09:53 29/03/11 0  | 3:55 75.109.074/0001-€1070282344    | 00002-GELOPAR REFRIGERACAO    | ARAUCARIA            | 110,00 🚣                  |
| 64                         | 691 29/03/11 09:21 29/03/11 0  | 3:21 61.257.200/0001-1              | ALMAK INDUSTRIA E COMERCIO    | LANDRADAS            | 85,00 ≽                   |
| 1 18                       | 741 29/03/11 08:45 29/03/11 0  | 3:45 12.486.108/0001-1256191123     | SUL MARCAS COMERCIO E CONF    | EPOINVILLE           | 8.640,00 🚣                |
|                            |                                |                                     |                               |                      | +                         |
|                            |                                |                                     |                               |                      | +                         |
|                            |                                |                                     |                               |                      | +                         |
|                            |                                |                                     |                               |                      | +                         |
|                            | I I I                          | I. I                                | L                             | 1                    | 1 1 🖻                     |
| - Opcões                   |                                |                                     | Totais                        |                      |                           |
| Emitir DANFE Er            | nviar Todas Detalhes da NF-e   | Mais Opções                         | Total de Notas                | 19 Valor Total Notas | 15.903,18                 |
| 11                         |                                |                                     |                               |                      |                           |
| 🦺 Iniciar 🔰 🙆 🕼            | 🖥 💿 💛 🔲 GNF-e Deskto           | p Editio 🔀 35110449669757000.       | 🏼 😂 sistemas em Samba S       |                      | PT 🔇 🔿 🛃 15:02            |
|                            |                                |                                     |                               |                      |                           |

Figura 9 – GNFE – Gerador de NFe

#### 8.2 Natureza de Operação

#### 

| (012)  | Manutençi   | o de Naturezas da Operação                           |                          |
|--------|-------------|------------------------------------------------------|--------------------------|
| Navega | sção ⊆ontro | es Exibir Yoltar                                     |                          |
| ian a  | Próxim      | Localizar Atualizar Selecionar Incluir Alterar Exclu | 🖉 📙<br>Ar Euclusio Vokar |
| List   | agen das    | aturezas da operação:                                |                          |
| Cóc    | digo CFO    | Descrição                                            | Observação 1 🔨           |
| 16     | 5.91        | BRINDE - SORTEIO                                     |                          |
| 17     | 6.41        | DEVOLUCAO SUBST. TRIBUTARIA                          |                          |
| 18     | 2.10        | COMPRA                                               |                          |
| 19     | 5.92        | PERDA                                                |                          |
| 20     | 5.94        | CONSUMO INTERNO                                      |                          |
| 21     | 5.94        | BRINDES                                              |                          |
| 22     | 5.40        | VENDA MERC.ADQUIRIDA TERCEIROS SUBST.TRIBUTARIA      |                          |
| 23     | 5.10        | VENDA DE PRODUCAO DO ESTABELECIMENTO                 |                          |
| 24     | 5.40        | VENDA PRODUCAO ESTABELECIMENTO SUBST. TRIBUTARIA     |                          |
| 25     | 5.10        | VENDA MERC.AQUIRIDA OU RECEBIDA DE TERCEIROS         |                          |
| 26     | 5.10        | VENDA PRODUCAO DO ESTAB., EFETUADA FORA ESTAB.       |                          |
| 27     | 6.10        | VENDA MERC.ADQUIRIDA OU RECEBIDA DE TERCEIROS        |                          |
| 28     | 5.10        | VENDA MERC. ADQ. TERCEIROS, NAO DEVE P/ELE TRANSITA  |                          |

Figura 10 – Manutenção Natureza de Operação

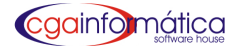

8.3 Relatorios

#### 8.3.1 Relação de Notas - Tela 309

il le cione a opção e a data inicial/finalFiltre CFOP, Cliente e Fornecedor@Enter para todos@pisualizar@imprimir@n

| (309) - Relatório de notas emitidas 🛛 🔀 |             |                  |  |  |  |  |
|-----------------------------------------|-------------|------------------|--|--|--|--|
| -Opção:<br>• Data                       | C Nota      | C CFOP           |  |  |  |  |
| Data Inicial: 🚺 /                       | 15 Data Fin | al: / / 15       |  |  |  |  |
| СГОР                                    | e           |                  |  |  |  |  |
| Cliente:                                | e           |                  |  |  |  |  |
| Fornecedor:                             | e           |                  |  |  |  |  |
| ềw Visualizar                           | 🖺 Imprimir  | 📔 <u>F</u> echar |  |  |  |  |

Figura 11 – Filtro relação de notas

#### CASA DAS MÁQUINAS

|            |              |              |           | 5 P<br>12/2010 Em<br>Rela | àgina: 1<br>Issão: 05/04/2011<br>Itório: 309 |                                 |           |
|------------|--------------|--------------|-----------|---------------------------|----------------------------------------------|---------------------------------|-----------|
| Data       | Nota         | CFOP         | Total R\$ | Base ICMS \$              | ICMS R\$                                     | Destinatário                    | Status    |
| 03/12/2010 | 000001       | 5.409        | 453,60    | 0,00                      | 0,00                                         | BA, TIERI BA, TIERI & CIALTDA   | Aiva      |
| 06/12/2010 | 000002       | 5.409        | 199,68    | 0,00                      | 0,00                                         | BALTIERI BALTIERI & CIALTDA     | Ativa     |
| 06/12/2010 | 000003       | 5.929        | 300,006   | 85,13                     | 14,54                                        | PATARELLO E VERONESE LTDA       | Ativa     |
| 06/12/2010 | 000004       | 5.929        | 360,00    | 102,16                    | 17,45                                        | PATARELLO E VERONESE LTDA       | Ativa     |
| 06/12/2010 | 000005       | 5.929        | 500,00    | 141,23                    | 24,33                                        | SOCIEDADE RESIDENCIAL IPE       | Adiva     |
| 06/12/2010 | 000006       | 5.409        | 7.516.08  | 0,00                      | 0,00                                         | BALTIERI BALTIERI & CIA LTDA    | Ativa     |
| 07/12/2010 | 000007       | 5 202        | 166,26    | 92,82                     | 16,71                                        | REGINALDO PRESTELLO             | Ativa     |
| 07/12/2010 | 000008       | 5.152        | 3.040,98  | 0.00                      | 0.00                                         | BALTIERI, BALTIERI & CIALTDA    | Ativa     |
| 07/12/2010 | 000009       | 5.929        | 71,64     | 14,22                     | 2,37                                         | CAO PEDRO PET SHOP              | Ativa     |
| 07/12/2010 | 000010       | 5.929        | 1.851,20  | 497,18                    | 83,84                                        | CASADOS VELHINHOS DE SÃO PED    | RO Ativa  |
| 07/12/2010 | 000011       | 5.152        | 2.96571   | 0.00                      | 0,00                                         | BALTIERI BALTIERI & CIALTDA     | Ativa     |
| 07/12/2010 | 000012       | 5929         | 679,17    | 0,97                      | 0,17                                         | ORGANIZACAO HOTEL FONT COLINA   | A. Ativa  |
| 08/12/2010 | 000013       | 5.929        | 1.311,83  | 348,82                    | 59,24                                        | CONCREMP CONCRETEIRA SÃO PE     | DRO Aliva |
| 08/12/2010 | 000014       | 5.929        | 156,05    | 41,58                     | 7.05                                         | ESTANCIA VEICULOS E MAQUINAS L  | TDA Aliva |
| 08/12/2010 | 000015       | 5.929        | 2,269,58  | 582,18                    | 98,29                                        | DEPOSITO DE MAT P/CONST.SAO PE  | DRO Aiva  |
| 08/12/2010 | 000016       | 5.929        | 6 222 54  | 1.657,02                  | 281,03                                       | TRANSBAM TRANSPORTES LTDA       | Ativa     |
| 08/12/2010 | 000017       | 5.202        | 464,75    | 271,09                    | 32,53                                        | PASTIFICIO SELMI S/A            | Ativa     |
| 08/12/2010 | 000018       | 5.929        | 121,50    | 0.00                      | 0.00                                         | DUCATI DIST PROD ALIMENTICIOS L | TDA Aiva  |
| 09/12/2010 | 000019       | 5.929        | 463,50    | 117,83                    | 19,77                                        | MARIA VANILCE BRILHO ME         | Adivia    |
| 09/12/2010 | 000020       | 5.152        | 50,00     | 0.00                      | 0.00                                         | BALTIERI BALTIERI & CIALTDA     | Ativa     |
| 09/12/2010 | 000021       | 5.411        | 174,00    | 0,00                      | 0,00                                         | SPAL INDUSTRIABRASILEIRADE      | Ativa     |
| 4 14       | sualização e | io relatório |           |                           |                                              |                                 |           |

Figura 12 – Relatório Relação de Notas

jupelecione a data inicial/final@visualizar@umprimin@n

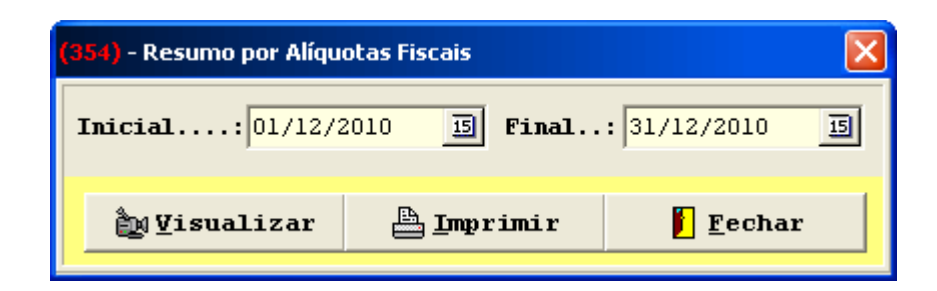

Figura 13 – Filtro Resumo por Alíquotas

### CASA DAS MÁQUINAS

|                                                                                  |                                  |                                                                                  | Notas Fiscais - Resumo de Aliquotas Fiscais     | Pagina:                | 1   |
|----------------------------------------------------------------------------------|----------------------------------|----------------------------------------------------------------------------------|-------------------------------------------------|------------------------|-----|
|                                                                                  |                                  |                                                                                  | Entre 01/12/2010 e 31/12/2010                   | Emissao:<br>Relatório: | 354 |
| Data                                                                             | Aliquota                         |                                                                                  | Valor Icms Déb R\$                              |                        |     |
| 03/12/2010                                                                       | 05                               | SUBST TRIB                                                                       |                                                 |                        |     |
| Total do Dia R\$:                                                                |                                  |                                                                                  | 0,00                                            |                        |     |
| 06/12/2010<br>06/12/2010<br>06/12/2010<br>06/12/2010                             | 01<br>05<br>08<br>09             | ICMS 18%<br>SUBST TRIB<br>ICMS 18% RED<br>ICMS 12% RED                           | 1,96<br>0,00<br>48,74<br>5,62                   |                        |     |
| Total do Dia RS:                                                                 |                                  |                                                                                  | 56,32                                           |                        |     |
| 07/12/2010<br>07/12/2010<br>07/12/2010<br>07/12/2010<br>07/12/2010<br>07/12/2010 | 01<br>05<br>06<br>08<br>09<br>12 | ICMS 18%<br>SUBST TRIB<br>ISENTO<br>ICMS 18% RED<br>ICMS 12% RED<br>ICMS 18% RED | 4,63<br>0,00<br>0,00<br>70,07<br>11,68<br>16,71 |                        |     |
| Total do Dia R\$:                                                                |                                  |                                                                                  | 103,09                                          |                        |     |
| 08/12/2010<br>08/12/2010<br>08/12/2010<br>08/12/2010<br>08/12/2010               | 01<br>05<br>06<br>08<br>09       | ICMS 18%<br>SUBST TRIB<br>ISENTO<br>ICMS 18% RED<br>ICMS 12% RED                 | 38,61<br>0,00<br>0,00<br>351,54<br>87,98        |                        |     |
| Total do Dia RS:                                                                 |                                  |                                                                                  | 478,13                                          |                        |     |
| 09/12/2010<br>09/12/2010<br>09/12/2010<br>09/12/2010<br>09/12/2010<br>09/12/2010 | 05<br>06<br>08<br>09<br>12       | SUBST TRIB<br>ISENTO<br>ICMS 18% RED<br>ICMS 12% RED<br>ICMS 18% RED             | 0,00<br>0,00<br>16,89<br>2,88<br>45,50          |                        |     |
| Total do Dia R\$:                                                                |                                  |                                                                                  | 65,27                                           |                        |     |
| 10/12/2010                                                                       | 01                               | ICMS 18%                                                                         | 14.18                                           |                        |     |

Figura 14 – Relatório Resumo de Alíquotas Fiscais